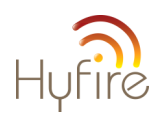

# HFW-STK-03

## Hyfire Wireless Survey Kit c/w Tablet User Manual

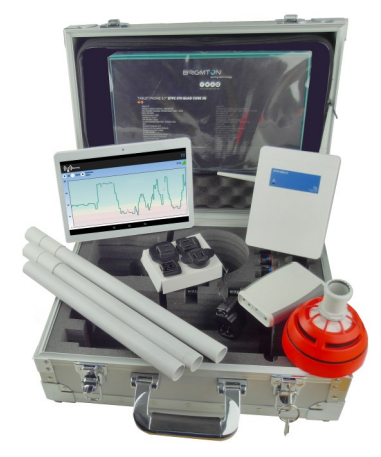

www.sterlingsafety.co.uk

(1)

#### General description

To ensure that a wireless fire detection system works correctly and to avoid installation issues, the use of the **HFW-STK-03** is strongly recommended, as it is a proven test kit that enables the installer to check the wireless link quality on the installation site and therefore choose the perfect position for the wireless devices.

The HFW-STK-03 is a "ready to use" diagnostic system; it's easy to use and it doesn't need a particular programming setup.

When the kit's tablet is remotely connected to the HFW-EM-01 expander module through the Dongle interface device, the wireless link quality is shown on the tablet's dedicated app.

The installer can easily move around the site with the tablet, the Dongle and the survey detector to check the quality signal level between the **HFW-EM-01** and the survey detector (picture 1).

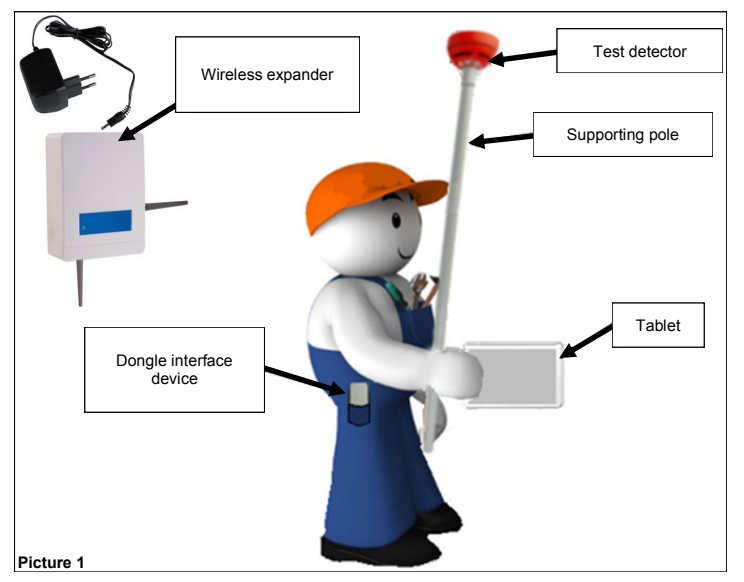

#### HFW-STK-03 kit's content list

- 1x HFW-EM-01 test expander
- 1x HFW-EM-01's power supplier (12 Vdc)
- 1x wireless detector survey probe
- 1x survey detector's supporting pole (3x sub-assembly parts)
- 1x Dongle interface device
- 1x tablet
- 2x CR123A (3Vdc)
- 2x LR6 AA (1.5 Vdc)
- 3x screws
- user manual

#### **Technical specifications**

| HFW-EM-01 test expander                   |                                                        |
|-------------------------------------------|--------------------------------------------------------|
| Available operating frequen-<br>cies      | 868 / 865 / 916 / 434 MHz                              |
| Number of available radio channels        | 7 channels<br>6 channels for the 434 MHz band          |
| Maximum radiated power                    | 5 dBm (3 mW)<br>10 dBm (10 mW) for the 434<br>MHz band |
| Power supply voltage range                | 9 Vdc - 30 Vdc                                         |
| Current load                              | 30 mA at 12 Vdc                                        |
| Operative environmental temperature range | -30 °C - +50 °C                                        |
| Weight                                    | 300 g                                                  |
| Dimensions (with antennas)                | 190 mm x 230 mm x 50 mm                                |
| Dimensions<br>(without antennas)          | 120 mm x 160 mm x 50 mm                                |
| IP                                        | IP 51C                                                 |

| HFW-EM-01 power supplier |                             |
|--------------------------|-----------------------------|
| Output voltage           | 12 Vdc                      |
| Output current load      | 420 mA                      |
| Output connector type    | 5.5 x 2.1 x 12 mm DC Jack   |
| Input voltage range      | 90 Vac - 264 Vac            |
| Input current            | 0.25 A (100 Vac)            |
| Input frequency          | 63 Hz                       |
| Input protection         | Internal T1.0A/250 Vac fuse |
| Weight                   | 80 g                        |
| Dimensions               | 37.0 x 55.1 x 42.9 mm       |

#### Specifications for the HFW-EM-01 power supply battery

| Suggested output voltage | 12 \/dc - 24 \/dc |
|--------------------------|-------------------|
| range                    |                   |

| Dongle interface device                                    |                                                  |
|------------------------------------------------------------|--------------------------------------------------|
| Available operating frequen-<br>cies                       | 868 / 865 / 916 / 434 MHz                        |
| Number of available radio channels                         | 7 channels<br>6 channels for the 434 MHz<br>band |
| Maximum radiated power                                     | ≤ 14 dBm (25 mW)                                 |
| Power supply batteries type                                | 2x LR6 AA (1.5 Vdc)                              |
| USB connector characteristics<br>for external power supply | 5 Vdc, 100 mA                                    |
| IP                                                         | 40                                               |
| Operative environmental temperature range                  | From -10 °C to +50 °C                            |
| Dimensions                                                 | 118 mm x 79 mm x 19 mm                           |
| Weight                                                     | 90 g                                             |

| Survey wireless detector probe               |                                               |  |  |  |
|----------------------------------------------|-----------------------------------------------|--|--|--|
| Available operating frequen-<br>cies         | 868 / 865 / 916 / 434 MHz                     |  |  |  |
| Number of available radio channels           | 7 channels<br>6 channels for the 434 MHz band |  |  |  |
| Maximum radiated power                       | ≤ 14 dBm (25 mW)                              |  |  |  |
| Power supply batteries type                  | 2x CR123A (3 Vdc)                             |  |  |  |
| IP                                           | 40                                            |  |  |  |
| Operative environmental<br>temperature range | From –10 °C to +55 °C                         |  |  |  |
| Colour                                       | Orange fluorescent                            |  |  |  |
| Dimensions                                   | 110 mm x 65 mm                                |  |  |  |
| Weight                                       | 190 g                                         |  |  |  |

(3)

#### Measure of the wireless link quality

Wireless link quality between devices can be measured using two indicators:

#### dB units

Simply decibel units.

#### **RSSI** units

RSSI is the acronym of "Radio Signal Strength Indicator" and it is obtained from the measure of the wireless signal quality (in dB units) and the noise level (still in dB units). In order to simplify the measurement of the wireless signal's quality, RSSI and dB units are spaced out in five possible "mark" levels (table 1); on the tablet's survey app, levels from Mark 5 to 2 are visualized using four different colours (picture 2); Mark 1 is considered as "no link".

| Mark level | dB units         | RSSI units            |    |
|------------|------------------|-----------------------|----|
| Mark 5     | More than 30 dB  | More than 20 RSSI     |    |
| Mark 4     | From 20 to 30 dB | From 13.4 to 20 RSSI  |    |
| Mark 3     | From 10 to 20 dB | From 6.8 to 13.4 RSSI |    |
| Mark 2     | From 0 to 10 dB  | From 0 to 6.8 RSSI    |    |
| Mark 1     | Less than 0 dB   | Less than 0 RSSI      | Ta |

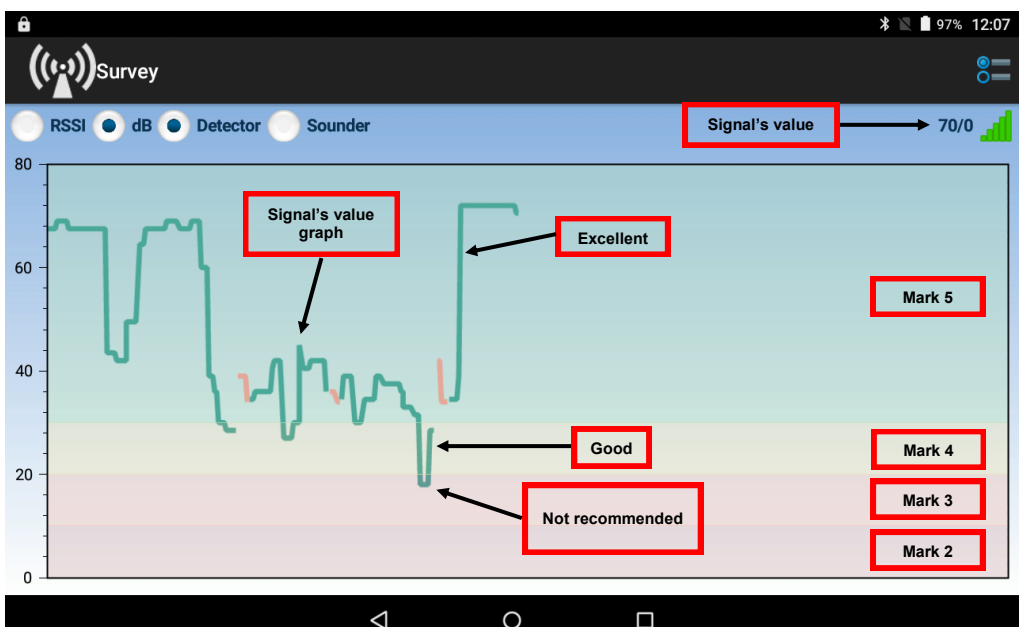

#### Picture 2

In order to work properly, the devices must operate with a signal level quality in the Mark 5 (picture 2, green area) or Mark 4 (picture 2, yellow area) bands.

Mark 3 band is not recommended.

If the signal's level quality is below Mark 3 (i.e. Mark 2), you must change the position of the devices (either the HFW-EM-01 or the survey probe detector).

If the HFW-EM-01 and the probe detector do not communicate, the survey app will show a warning popup.

You will notice that the signal's value graph on the survey app is traced either in green or, sometimes, in orange:

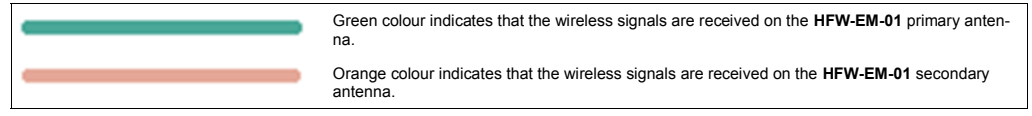

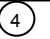

#### Survey setup

#### HFW-EM-01 test expander

 Place the HFW-EM-01 test expander in the exact location of the installation site where you want to install a wireless system central or relay node
 (i.e. HFW-W2W-01 wire to wireless translator, HFW-EM-01 wireless expander or a HFW-CEM-02 wireless conventional system expander module).

- 2. Connect the power supplier's output to the HFW-EM-01; the socket for the connector is located on the top side of the HFW-EM-01 (picture
- 3. Connect the power supplier to the household mains line.

HFW-EM-01 is now ready for use.

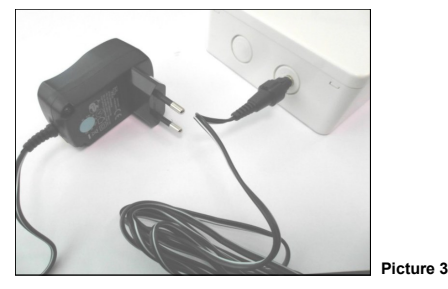

Alternatively, you can connect the **HFW-EM-01** test expander to a suitable power supply battery through the battery connector cable (picture 3b).

Battery's suggested specifications are given at the beginning of this manual.

 Place the HFW-EM-01 test expander in the exact location of the installation site where you want to install a wireless system central or relay node (i.e. HFW-W2W-01 wire to wireless translator, HFW-EM-01 wireless expander or a HFW-CEM-02 wireless conventional system expander module).

- 2. Connect the red wire push-on terminal to the battery's positive pole.
- 3. Connect the white wire's push-on terminal to the battery's negative pole.
- 4. Insert the battery connector's jack plug into the HFW-EM-01 power supply socket; this socket is located on the top side of the HFW-EM-01.

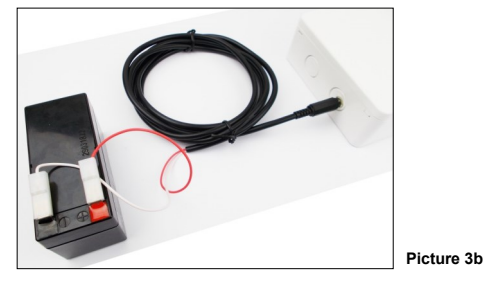

#### Survey detector

- 1. By rotating it clockwise, remove the survey detector from its support base (picture 4).
- 2. Extract the battery cover from the bottom of the detector.
- Insert both CR123A batteries into their detector's housing (picture 5). Batteries polarities must match the indicated polarity on the detector.
- 4. Wait until the LEDs at the top of the detector stop blinking.
- 5. Reinstall the detector's battery cover.
- 6. Reinstall the detector on its base.

The survey detector is now ready for use.

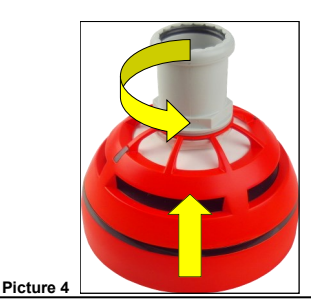

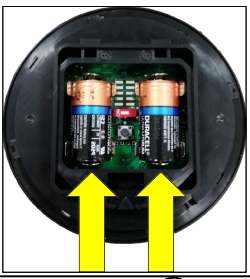

5

STERLING SAFETY SYSTEMS - Unit B12a, Holly Farm Business Park, Honiley, Warwickshire, CV81NP

#### Supporting pole

The supporting pole is used to enable the assessment of the wireless link quality in high locations.

It can be used, also, for assessing lower locations and areas for possible interference caused by wireless fading.

- 1. Assemble the pole as per picture 6.
- 2. Fix the survey detector probe at one end of the pole (picture 6).

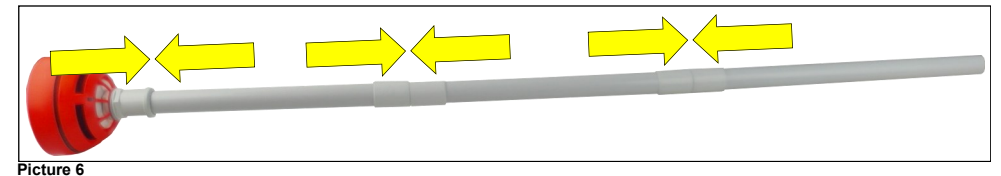

#### Dongle interface device - battery power supply

- 1. Extract the battery cover from the back of the Dongle device.
- Insert both LR6 AA batteries into their housing. Batteries polarities must match the indicated polarity on the device.
- 3. Reinsert the battery cover.
- Switch on the Dongle device (On / Off switch on the device; check picture 8). Dongle's LED performs some green-red blinking, then stops: the device is now powered on.

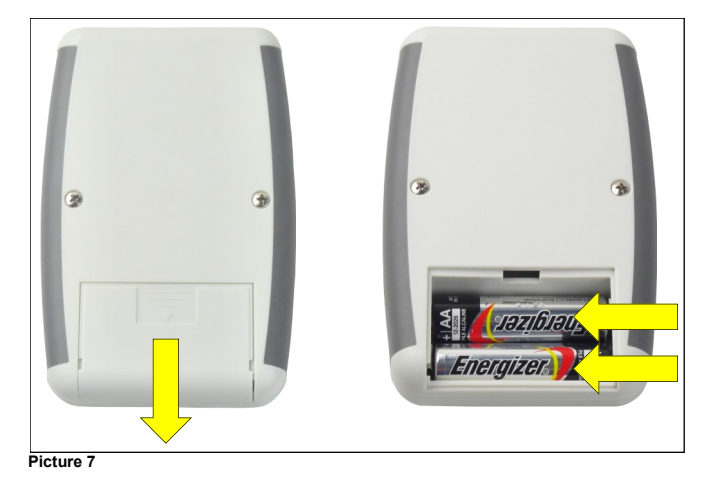

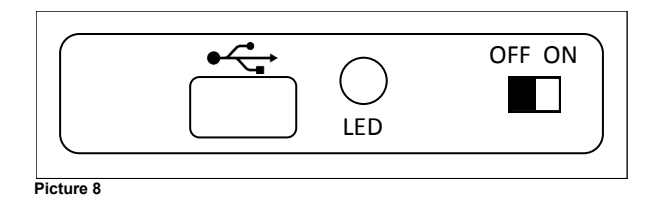

6

#### Dongle interface device - external power supply

- Connect the Dongle's Micro USB with OTG cable (not supplied) port to the tablet's Micro USB port (picture 9)
- or
- connect the Dongle's Micro USB port to the output of the tablet's power adapter.

External power supply is useful in the event Dongle's batteries run out.

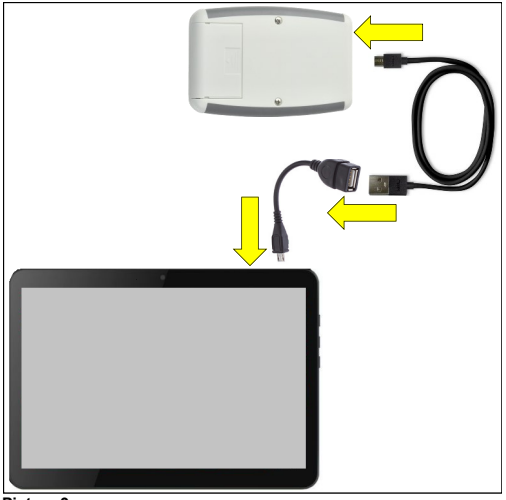

#### Picture 9

#### Tablet

- 1. Long press the key 😃 on the side of the tablet (picture 10). Tablet's "lockscreen" will appear.
- 2. To access the main screen follow the instructions manual of the tablet.

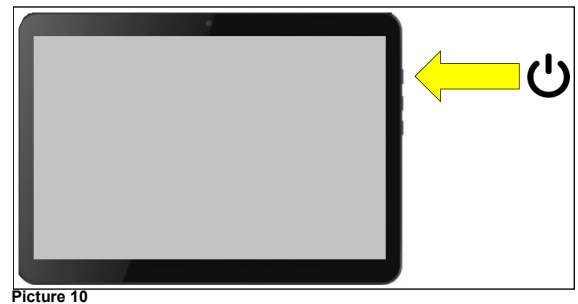

(7)

### WL Survey

Before start make sure Bluetooth and Gps/Geolocalization are enabled as per tablet's instruction manual.

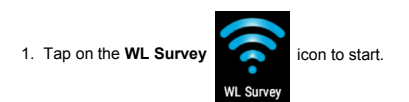

#### Tablet screen appears as follows:

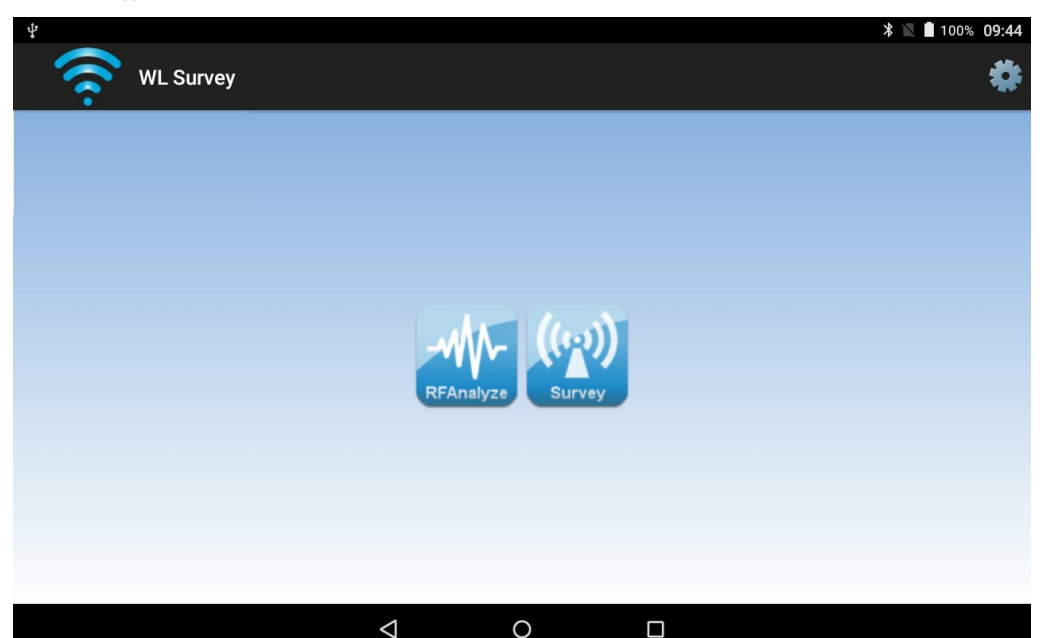

#### Picture 11

2. Check that RFAnalyze and Survey icons are blue; if they are grey coloured, consult the troubleshooting section at the end of this manual.

3. Tap on one of the icons to start the needed app.

#### RFAnalyze

This tool is used to monitor wireless environmental traffic in one or more channels; purpose of this is to find a relatively clean channel suitable for your wireless system.

Interference that can be assessed with this app is normally caused by other wireless devices or other equipment operating within the monitored channel or channels.

#### Survey

This app is used to measure the wireless signal's link quality between the test HFW-EM-01 and the survey probe.

#### RFAnalyze

Tap on the RFAnalyze

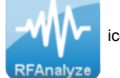

icon to start the app.

Bear in mind that the analysis of the channel you are working on is strongly recommended in order to avoid possible problems during commissioning.

C

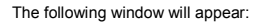

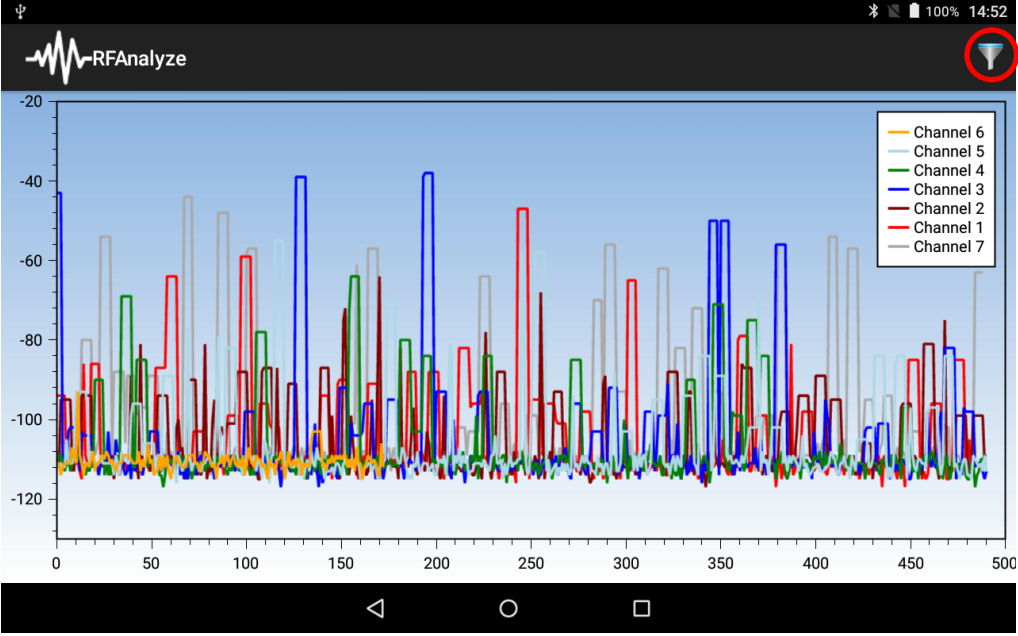

Picture 12

At the beginning, this window shows, through a graph, the degree of wireless traffic present in ALL channels; a single graph of one colour shows the traffic present in one single channel.

www.sterlingsafety.co.uk

(9)

Since your system works in one channel only, it is possible to filter out those channels you are not interested in; to do this, on the right upper side of the window tap on the funnel-like icon (in picture 12 is highlighted with the circle). The following selection window appears:

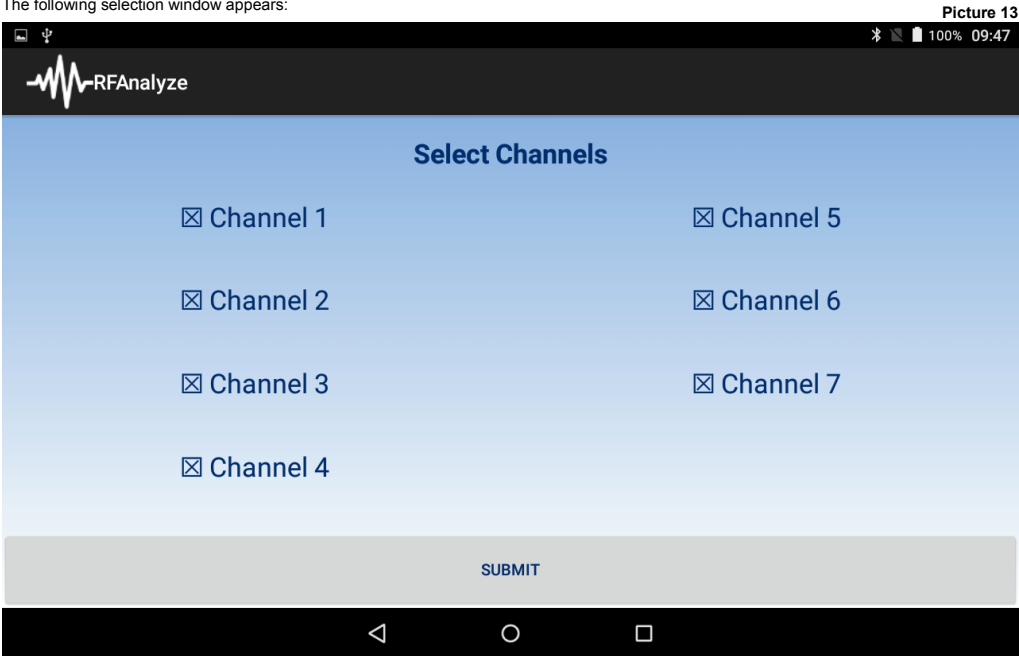

1. Select those channels that you want to be visualized. Deselect those channels that you don't want to be visualized.

2. Tap on "SUBMIT".

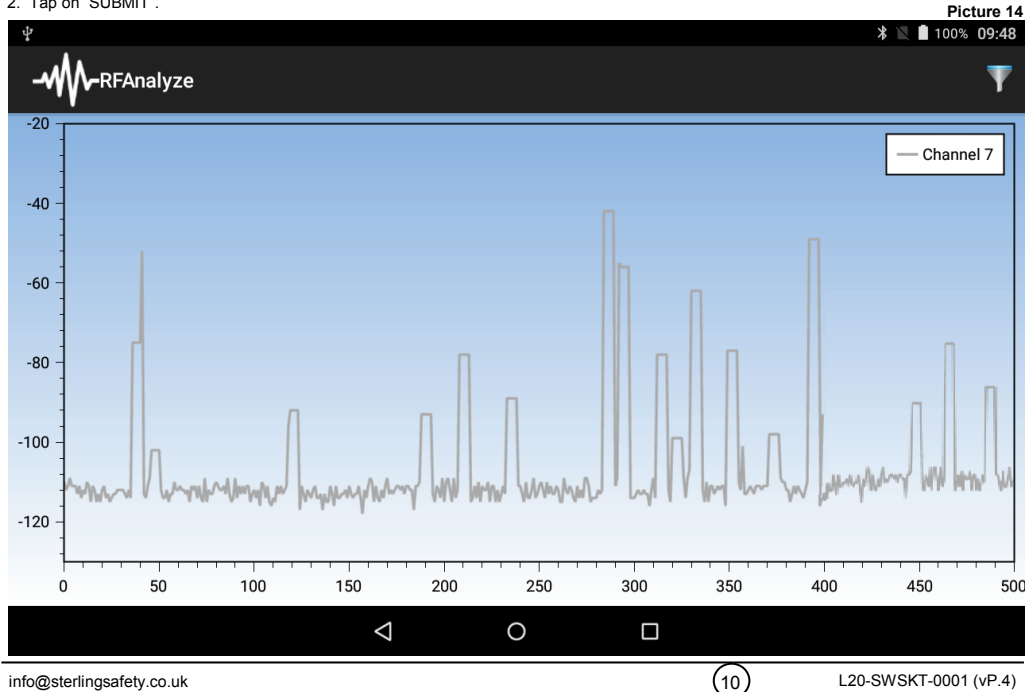

info@sterlingsafety.co.uk

#### Survey

Tap on the Survey

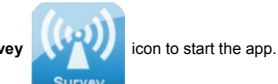

The following window will appear:

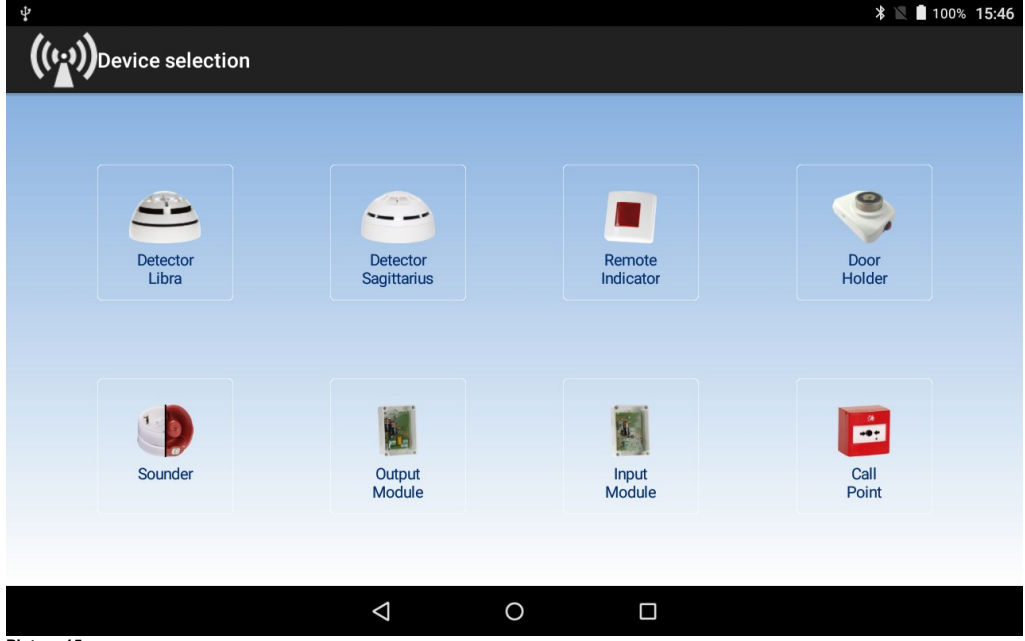

Picture 15

Select the device type you want the survey probe to simulate; bear in mind that <u>different device types have different signal quality levels</u>, so it is strongly recommended that you select the correct type.

The HFW-STK-03 system will now effectively simulate the selected device, in terms of wireless link quality.

WW

(11)

Having selected the device type, the following window appears:

| ψ                      | * 📉 🛿 98% 08:17 |
|------------------------|-----------------|
| ((()))Survey           | 8 <b>–</b>      |
| dB RSSI Detector Libra | 50/0 📑          |
| 80<br>60 -             |                 |
| 40 -                   |                 |
| 20 -                   |                 |
| 0                      |                 |
|                        |                 |

#### Picture 16

Wireless link quality measurement between the probe and the HFW-EM-01 is indicated on screen, and its temporal progression is tracked out with a graph.

To achieve a stable progression level it is recommended to wait some minutes after placing the survey detector probe in the chosen position.

If you want to select another device type tap on the symbol to return to the device type selection screen.

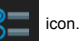

#### The following window will appear:

| ∲<br><b>((**))</b> Survey                         |                 |             |   |           | ∦ 🔟 🗋 100% 10:57 |
|---------------------------------------------------|-----------------|-------------|---|-----------|------------------|
|                                                   | Sele            | ct Channels | S |           |                  |
| Actual Condition<br>Syscode: dedf<br>Band: 868MHz | Channel 1       |             |   | Channel 5 |                  |
| Channel: 1                                        | Channel 2       |             |   | Channel 6 |                  |
|                                                   | Channel 3       |             |   | Channel 7 |                  |
|                                                   | Channel 4       |             |   |           |                  |
|                                                   |                 | SUBMIT      |   |           |                  |
|                                                   | $\triangleleft$ | 0           |   |           |                  |

Picture 17

In this window it is possible to:

- Check the wireless system code (Syscode); it cannot be changed.
- Check the frequency band; it cannot be changed.
- Check and modify the survey operating channel.

(13)

To change the survey operating channel:

- 1. Tap on the desired channel (picture 17).
- 2. Tap on "SUBMIT".
- 3. Wait that the system performs the change of the working channel (picture 18).

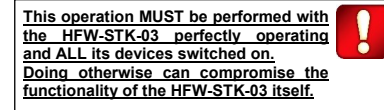

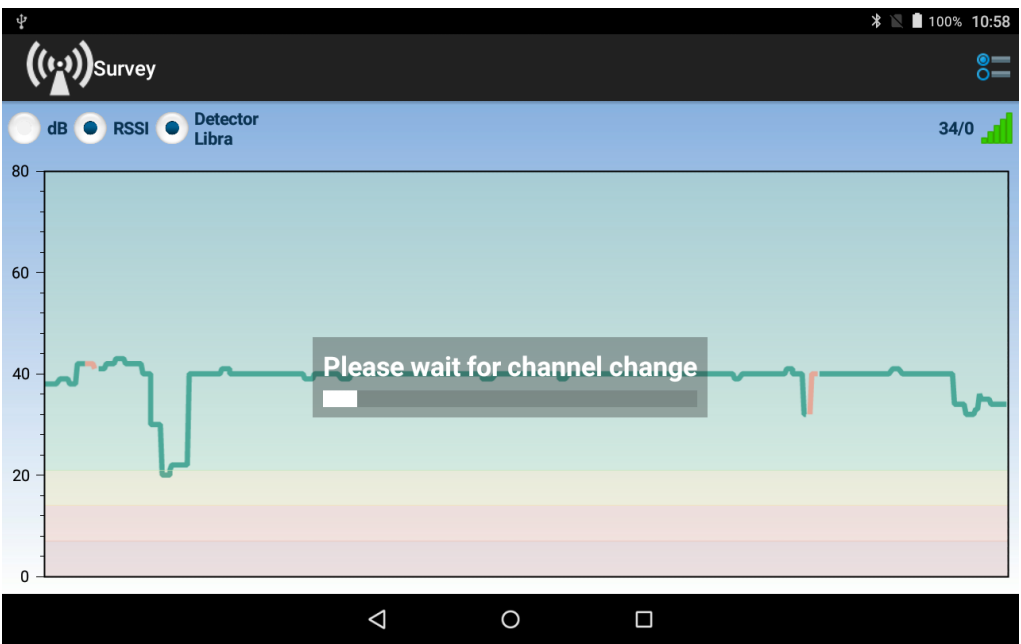

The following table gives the key to symbols that are used in the Survey app.

| Icon              | Description                                                                      |
|-------------------|----------------------------------------------------------------------------------|
| 1                 | Survey detector probe's primary battery low                                      |
| 2                 | Survey detector probe's secondary battery low                                    |
| സ്ത               | No wireless link between survey detector probe and the HFW-EM-01                 |
|                   | Dongle interface device's batteries low                                          |
|                   | Wireless link quality level between the Dongle and the HFW-EM-01                 |
| 50/0              | Numerical indication of the survey's link quality level on the primary antenna   |
| 0/50              | Numerical indication of the survey's link quality level on the secondary antenna |
| 🔵 dB              | Survey's link quality level is indicated in decibel units                        |
|                   | Survey's link quality level is indicated in RSSI units                           |
| Detector<br>Libra | Selected emulated device type indication                                         |
|                   | Survey system parameter details and operating channel selection                  |

(15)

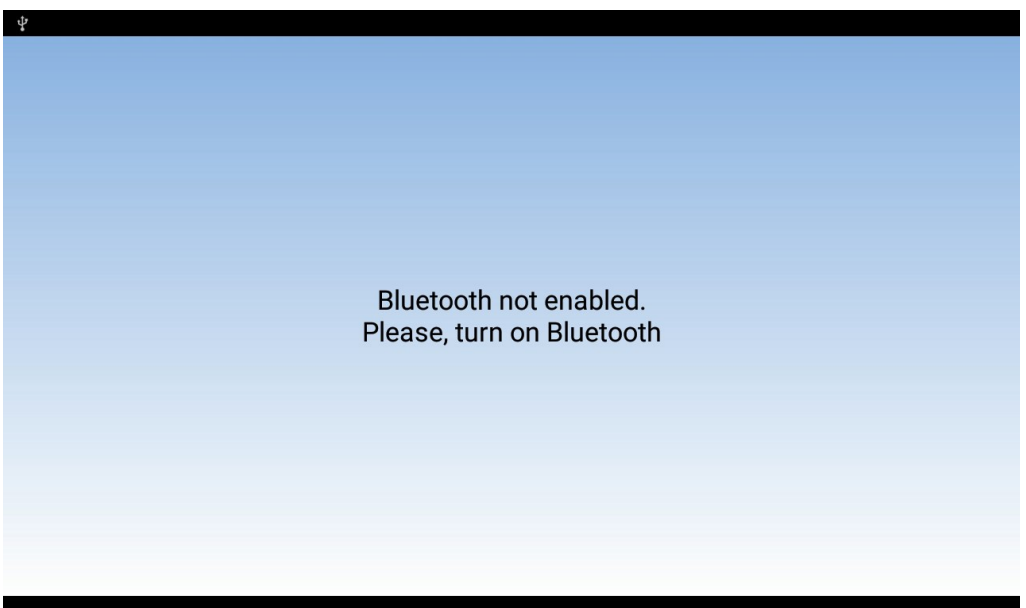

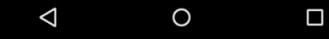

Problem

WL Survey signals: "Bluetooth not enabled. Please, turn on Bluetooth".

Why

Tablet's Bluetooth functionality is not activated.

#### Solution

Turn on Bluetooth functionality as per tablet's instruction manual.

Turn on Gps/Geolocalization functionality as per tablet's instruction manual.

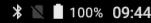

Picture 20

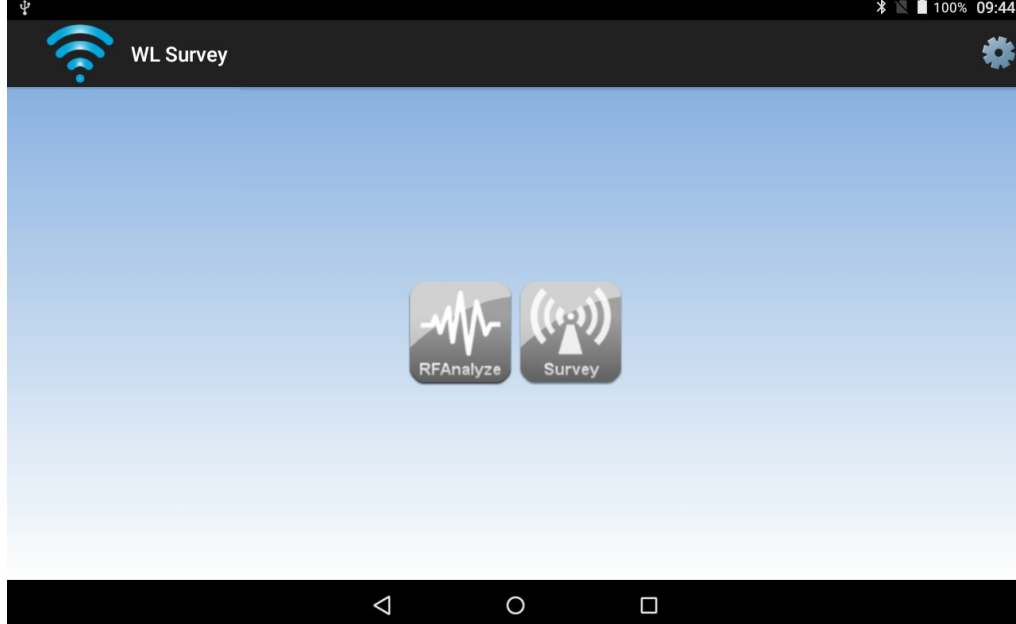

#### Problem

WL Survey's RFAnalyze and Survey launch icons are deactivated (grey coloured).

#### Why

Dongle interface device is switched off.

#### Solution

Switch on the Dongle device. Turn on Gps/Geolocalization functionality as per tablet's instruction manual.

#### Problem

WL Survey's RFAnalyze and Survey launch icons are deactivated (grey coloured), despite the fact that Bluetooth is activated and the Dongle device is switched on.

#### Why

Dongle device is not linked to the tablet via Bluetooth.

#### Solution

1. Tap on the WL Survey's settings icon

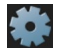

- WL Survey's settings window is displayed (picture 21).
- 2. Tap on "SCAN FOR DEVICES". Window displays all Bluetooth devices in tablet's range, including the Dongle (picture 22).
- 3. Select the Dongle from the Bluetooth device's list (picture 23).
- 4. Tap on "CONNECT". The tablet is connected to the Dongle device (picture 24).

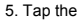

icon to return to the main window. <

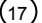

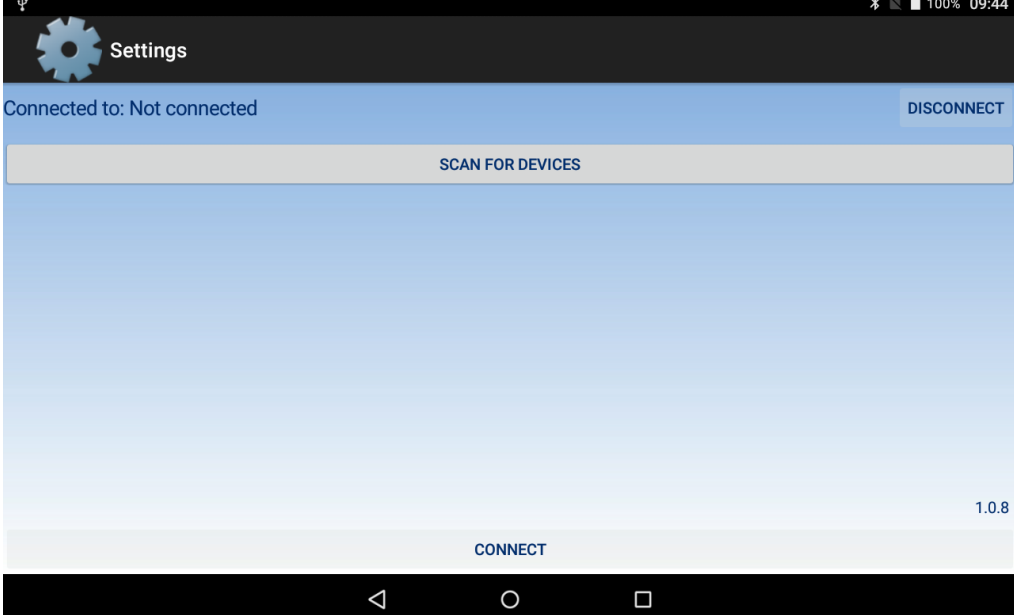

| *                           |          |         | > | ₿ 🖹 🗋 100% <b>09:45</b> |
|-----------------------------|----------|---------|---|-------------------------|
| Connected to: Not connected |          |         |   | DISCONNECT              |
|                             | SCAN FOR | DEVICES |   |                         |
| ConN@EDA0E6F8610360         |          |         |   |                         |
|                             |          |         |   |                         |
|                             |          |         |   |                         |
|                             |          |         |   |                         |
|                             |          |         |   |                         |
|                             | CONN     | IECT    |   | 1.0.8                   |
| <                           | 1 C      | )       |   |                         |
| Picture 22                  |          |         |   |                         |

| Ŷ                           |                    |                | * | : 🖹 🗋 100% <b>09:45</b> |
|-----------------------------|--------------------|----------------|---|-------------------------|
| Settings                    |                    |                |   |                         |
| Connected to: Not connected |                    |                |   | DISCONNECT              |
|                             | SC                 | AN FOR DEVICES |   |                         |
| ConN@EDA0E6F8610360         |                    |                |   |                         |
|                             |                    |                |   |                         |
|                             |                    |                |   |                         |
|                             |                    |                |   |                         |
|                             |                    |                |   |                         |
|                             |                    |                |   |                         |
|                             |                    |                |   | 1.0.8                   |
|                             |                    | CONNECT        |   |                         |
|                             | $\bigtriangledown$ | 0              |   |                         |

Picture 23

| ¥<br>Settings                     |                  | ≵ 📓 100% 09:45 |
|-----------------------------------|------------------|----------------|
| Connected to: ConN@EDA0E6F8610360 |                  | DISCONNECT     |
|                                   | SCAN FOR DEVICES |                |
|                                   |                  |                |
|                                   |                  |                |
|                                   |                  |                |
|                                   |                  |                |
|                                   |                  |                |
|                                   |                  | 1.0.8          |
|                                   | CONNECT          |                |
| $\triangleleft$                   | 0                |                |
| Picture 24                        |                  |                |

(19)

#### WARNINGS AND LIMITATIONS

Our devices use high quality electronic components and plastic materials that are highly resistant to environmental deterioration. However, after 10 years of continuous operation, it is advisable to replace the devices in order to minimize the risk of reduced performance caused by external factors. Ensure that this device is only used with compatible control panels. Detection systems must be checked, serviced and maintained on a regular basis to confirm correct operation. Smoke detectors may respond differently to various kinds of smoke particles, thus application advice should be sought for special risks. Detectors cannot respond correctly if barriers exist between them and the fire location and may be affected by special environmental conditions. Refer to and follow national codes of practice and other internationally recognized fire engineering standards. Appropriate risk assessment should be carried out initially to determine correct design criteria and updated periodically.

#### WARRANTY

All devices are supplied with the benefit of a limited 3 year warranty relating to faulty materials or manufacturing defects, effective from the production date indicated on each product. This warranty is invalidated by mechanical or electrical damage caused in the field by incorrect handling or usage. Product must be returned via your authorized supplier for repair or replacement together with full information on any problem identified. Full details on our warranty and product's returns policy can be obtained upon request. ARGUS SECURITY S.R.L. Via del Canneto, 14 34015 Muggia (TS) Italy

17

HFW-STK-03

20

For use in compatible fire detection and alarm system